## Wendat Keyboard Layout

| l | òõ 🛛    | L! | 2@  | 3 # | 4\$ | 5 % | 6 ô   7        | 7 & | 8 * | 9( (<br>«< » | ))<br>·> | -   <sup>:</sup> | Backspa | ace |
|---|---------|----|-----|-----|-----|-----|----------------|-----|-----|--------------|----------|------------------|---------|-----|
|   | Tab     | q  | W   | e   | r   | tθ  | У <sub>1</sub> | u 8 | i . | 0 8          | p        | ŏ"               | ं " २   |     |
|   | Caps    | a  | S   | d   | f   | g   | h '            | j   | k   | χ 1          | <b>O</b> | ý '              | Return  |     |
|   | Shift   |    | Z   | Χ χ | c   | V   | b              | n   | m   | ,;           | •••      | ó                | Shift   |     |
|   | Control |    | Alt |     |     |     |                |     |     |              |          | Alt              | Control |     |

Copyright 2007 Chris Harvey

## Notes

- To type the acute accent ' use the **Slash key** / after typing the vowel.  $\dot{a}$  is typed **a** then **Slash**.
- To type the ogonek accent use the Semicolon key; after typing the vowel. *q* is typed a then Semicolon.
- To type the acute-ogonek accent  $\dot{i}$  use the **Shift+Semicolon key** after typing the vowel.  $\dot{a}$  is typed **a** then **Shift+Semicolon**.
- To type the háček accent `use the Left-Bracket key [ after typing the consonant. š is typed s then Left-Bracket.
- To type the umlaut accent "use the **Right-Bracket key**] after typing the vowel. *ä* is typed **a** then **Right-Bracket**.
- To type the grave accent `use the **Grave key** ` after typing the vowel.  $\dot{a}$  is typed **a** then **Grave**.
- To type the tilde accent  $\tilde{a}$  use the Shift+Grave key after typing the vowel.  $\tilde{a}$  is typed a then Shift-Grave.
- To type the circumflex accent  $\hat{a}$  use the Shift+6 key after typing the vowel.  $\hat{a}$  is typed a then Shift-6.
- The historic characters  $\theta \chi \beta_{\iota}$  ' are typed by holding down the **Right-Alt** or **Option key** and at the same time typing the appropriate key as shown on the map. These keys have been assigned to several characters to aid the memory (e.g.  $\chi$  is an aspirated **k** and looks like an **x**, so it is on both keys).
- All changed keys can type their original value by holding down the **Right-Alt** or **Option key**. The *Semi-colon* ; is typed **Right-Alt+Semicolon** (Windows) **Option+Semicolon** (Mac).
- Opening and closing quotes. For Mac users, Right-Alt is either of the Option Keys.
  - □ single: ' Right-Alt+h ' Apostrophe
  - □ double: "Shift+Left-Bracket "Shift+Right-Bracket
  - $\Box$  single < Right-Alt+Shift+9 > Right-Alt+Shift+0
  - $\Box$  double « Right-Alt+9 » Right-Alt+0